# 港北区商店街連合会 プレミアム付きデジタル商品券 利用者向けマニュアル

0. 目次

アプリ
1-1. ダウンロードサイト
1-2. Androidの場合
1-3. iOSの場合
1-4. 新規登録方法

- 2. チャージ
- 2-1. クレジットカード払いのチャージ
- 3.利用
- 3-1.利用方法

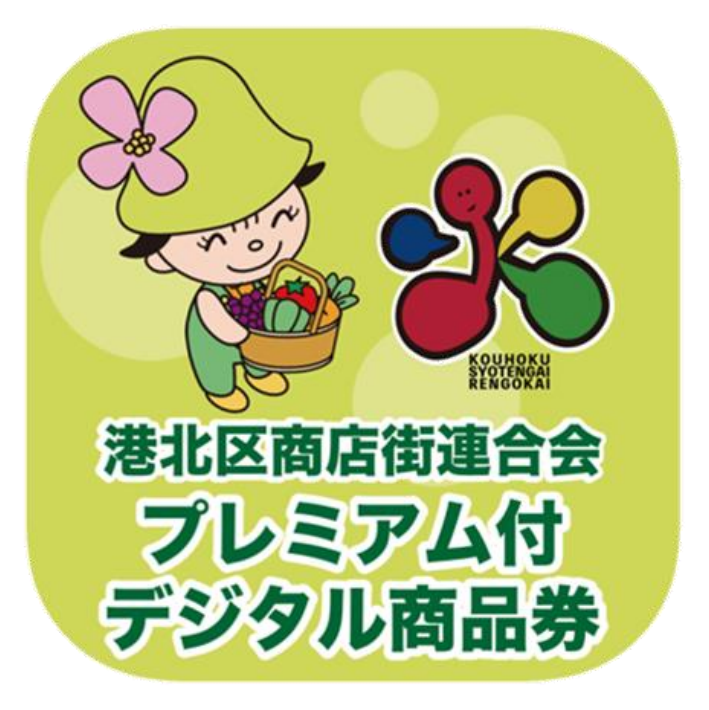

# 港北区商店街連合会プレミアム付デジタル商品券 アプリダウンロード・新規登録方法について

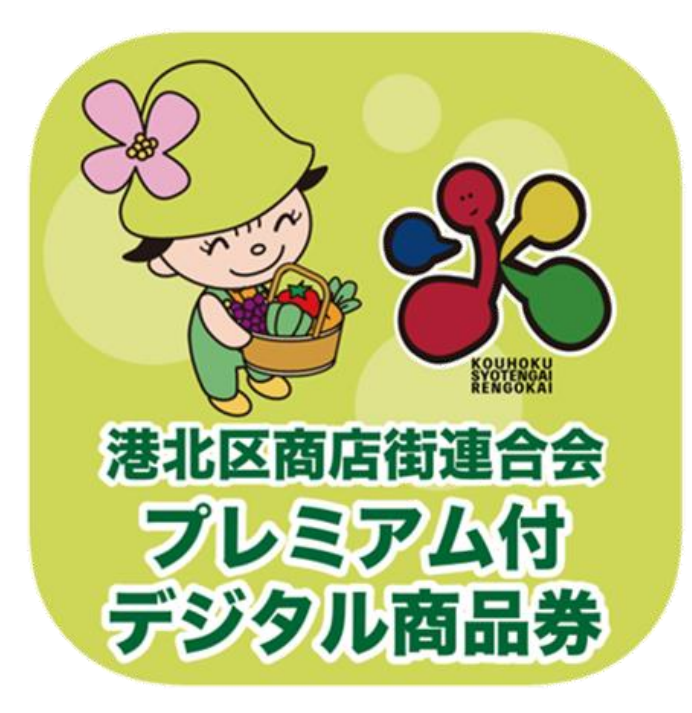

## 1-1. アプリをダウンロード

アプリはGoogle Play Store / App Storeよりダウンロードできます。

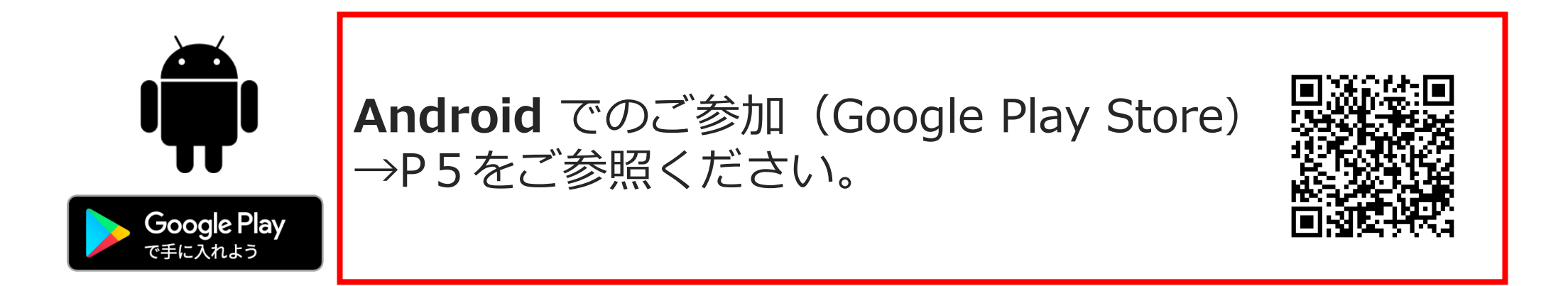

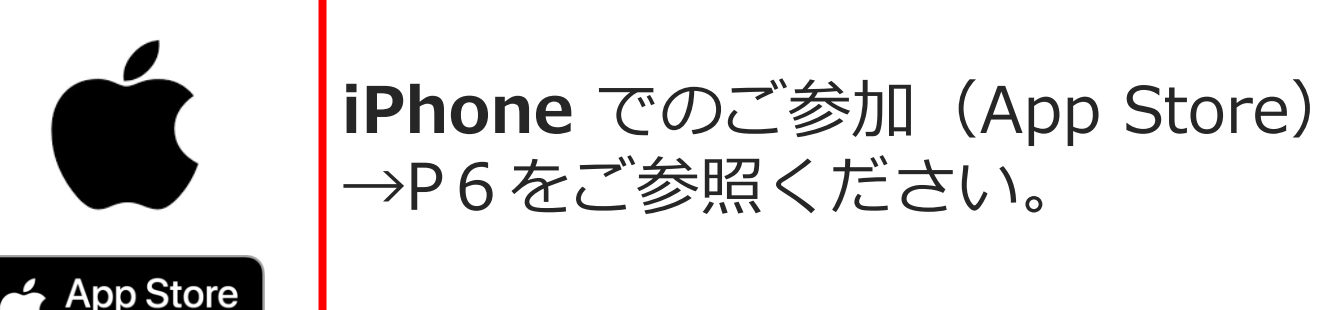

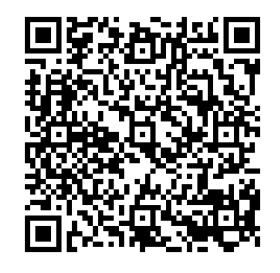

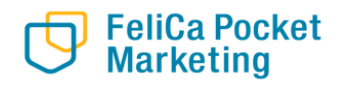

## 1-2. アプリをダウンロード (Android)

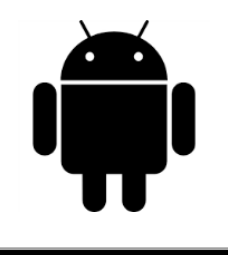

Google Play で手に入れよう

## Google Play ストアで 「港北区プレミアム商品券」 と入力し、検索

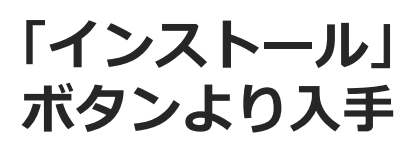

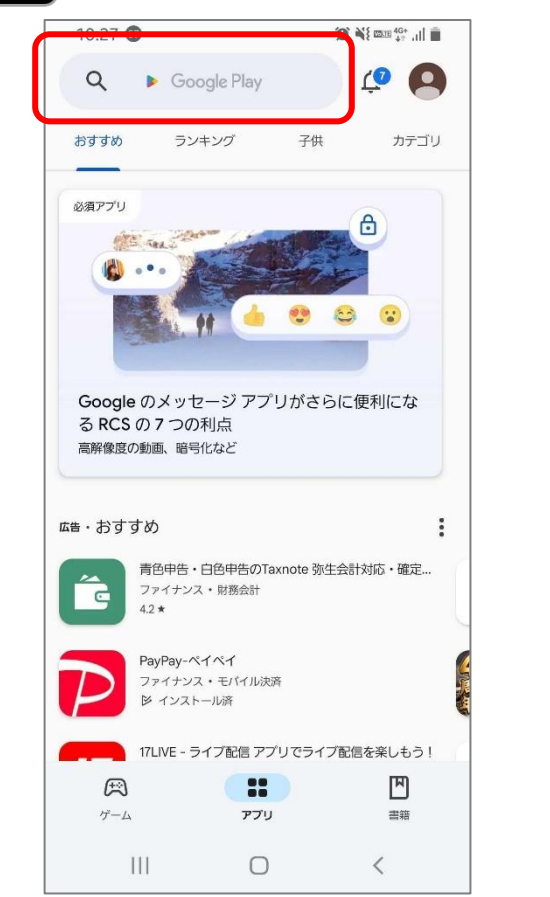

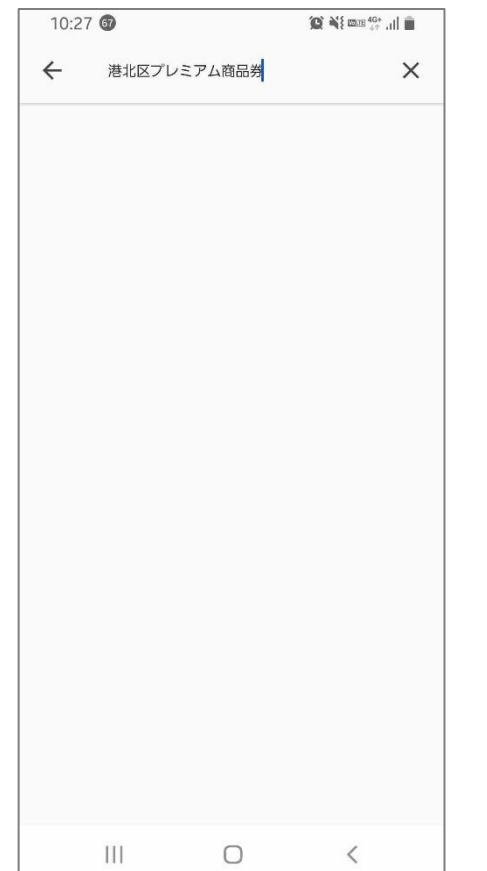

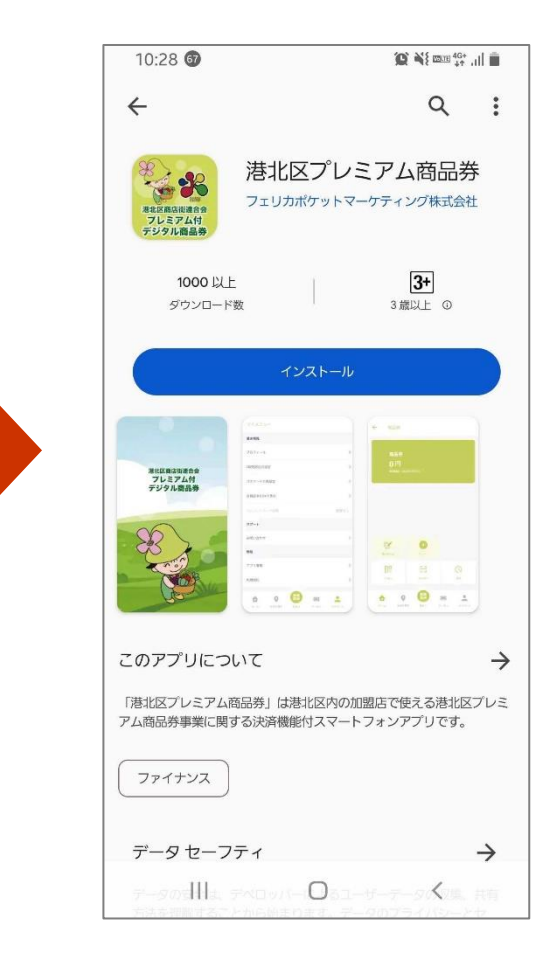

## 1-3. アプリをダウンロード (iOS)

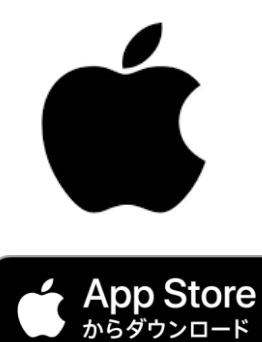

App Storeで 「港北区プレミアム商品券」 と入力し、検索

「入手」 ボタンよりダウンロード

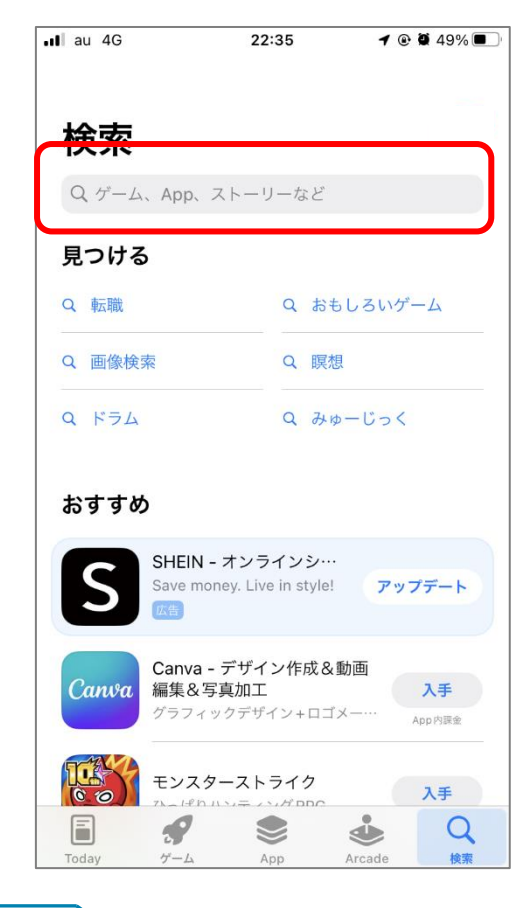

| au                 | 1G     | 22     | 2:25 | •    | 51% 🔳      |
|--------------------|--------|--------|------|------|------------|
| QX                 | 悲北区プレミ | ミアム商品券 | 0    | ++>  | <u>/セル</u> |
| Q 港:               | 北区プレミア | ム商品券   |      |      |            |
|                    |        |        |      |      |            |
|                    |        |        |      |      |            |
|                    |        |        |      |      |            |
|                    |        |        |      |      |            |
|                    |        |        |      |      |            |
|                    |        |        |      |      |            |
|                    |        |        |      |      |            |
|                    |        |        |      |      |            |
|                    |        |        |      |      |            |
| ☆123               | Б      | か      | t    |      |            |
| ☆123<br>ABC        | あた     | かな     | さは   | ② 空白 |            |
| ☆123<br>ABC<br>あいう | あたま    | かなや    | さはら  | 全白   | >          |

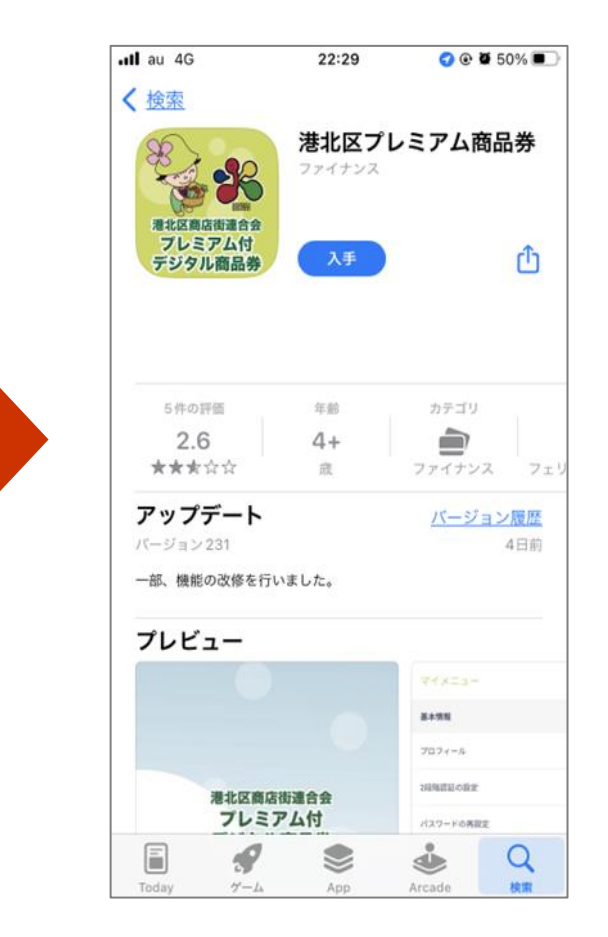

アプリを開き、「新規登録」を押します。

メールアドレス・パスワードを入力、 利用規約およびプライバシーポリシーに 同意し「新規登録」を押します。

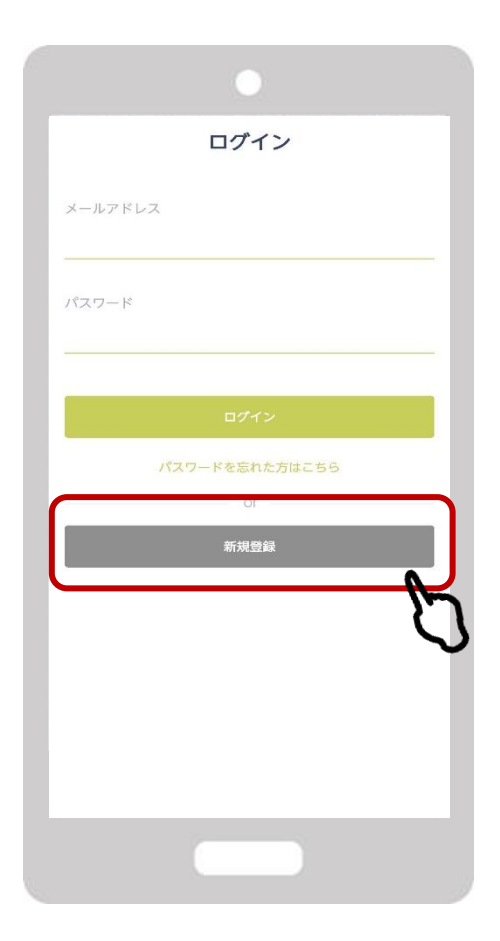

|      | 新規登録                       |
|------|----------------------------|
| メールフ | アドレス                       |
| メールフ | Ρドレス (確認のためもう一度)           |
| パスワー | - K                        |
| パスワー | -ド(確認のためもう一度)              |
|      | 利用規約および<br>プライバシーボリシーに同意する |
|      | 新規查錄                       |
|      | 戻る                         |
|      |                            |

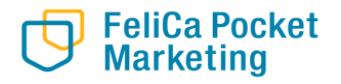

### 携帯電話番号を入力しSMS認証を行います

### P7で入力したメールアドレス宛にメール が届いておりますので、記載されている URLをタップし登録完了となります。

| •                                                    |                                                                                                    | •                                                  |
|------------------------------------------------------|----------------------------------------------------------------------------------------------------|----------------------------------------------------|
| SMS認証                                                | Yomsubi-Kohoku のメールアドレスの<br>確認                                                                                                    | メールアドレスは確認済みです                                     |
| 携帯電話番号を入力してください<br>入力された携帯電話番号宛に<br>SMSで認証コードが送信されます | お客様<br>メールアドレスを確認するには、次のリンクをクリッ<br>クレスください                                                                                                    | 新しいアカウントでログインできるように<br>なりました                       |
| 均符電話器句<br>                                           | https://yomsubi-kohoku.firebaseapp.com//auth/<br>action?mode=verifyEmail&oobCode=XDVYz<br>OSVAQF7ujJ-N8-<br>G8ORpHD2XYJKYqLsMO-9cAAAGLPeFcRQ&apiK<br>ey=AlzaSyC_OmsgOQYJocOL_TmwvUmJs5DhPNe<br>-Cpo⟨=ja<br>このアドレスの確認を依頼していない場合は、このメ<br>ールを無視してください。<br>よろしくお願いいたします。<br>Yomsubi-Kohoku チーム |                                                    |
|                                                      |                                                                                                    | ああ 🗎 yomsubi-kohoku.firebaseapp.com さ<br>く > 企 ロ C |
|                                                      |                                                                                                    |                                                    |

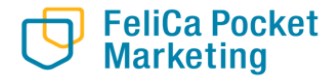

# 港北区商店街連合会プレミアム付デジタル商品券 購入(チャージ)について

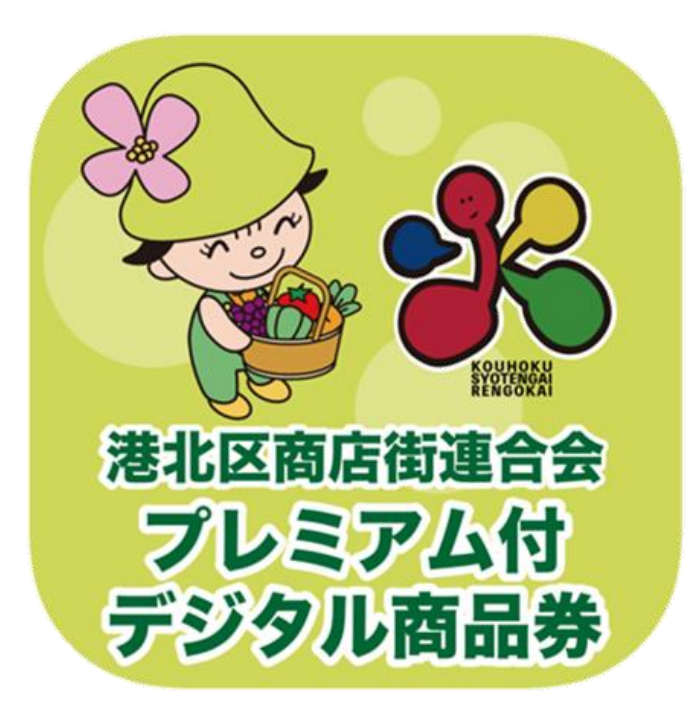

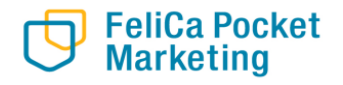

2-1.チャージ方法①

## ※チャージ方法はクレジットカード決済のみとなります。

1.上部の商品券をタップ 2.「チャージ」をタップ

3.「プレミアム付デジタル商品券」 をタップ

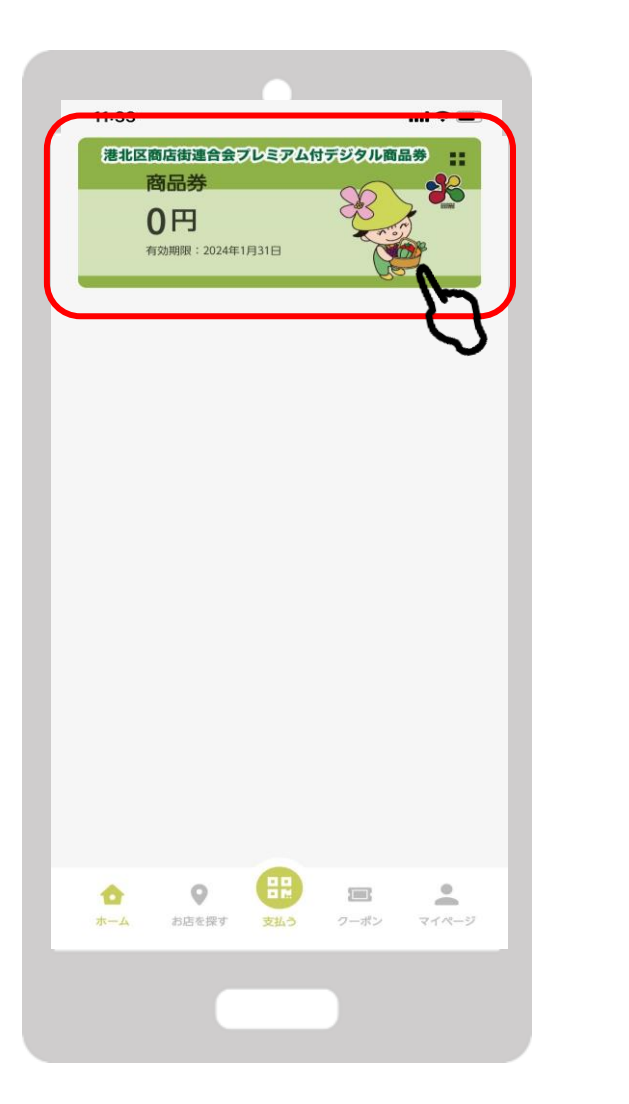

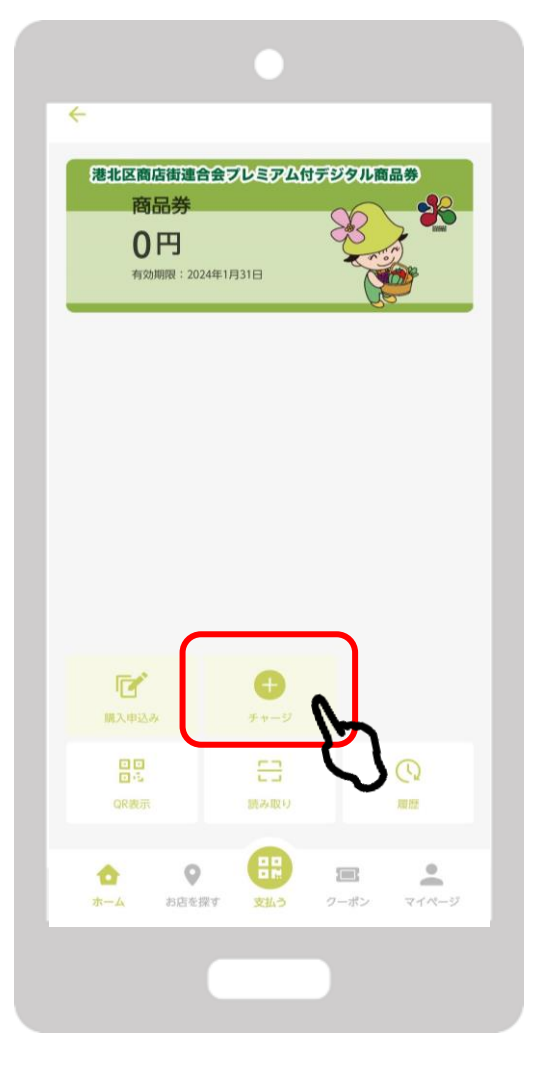

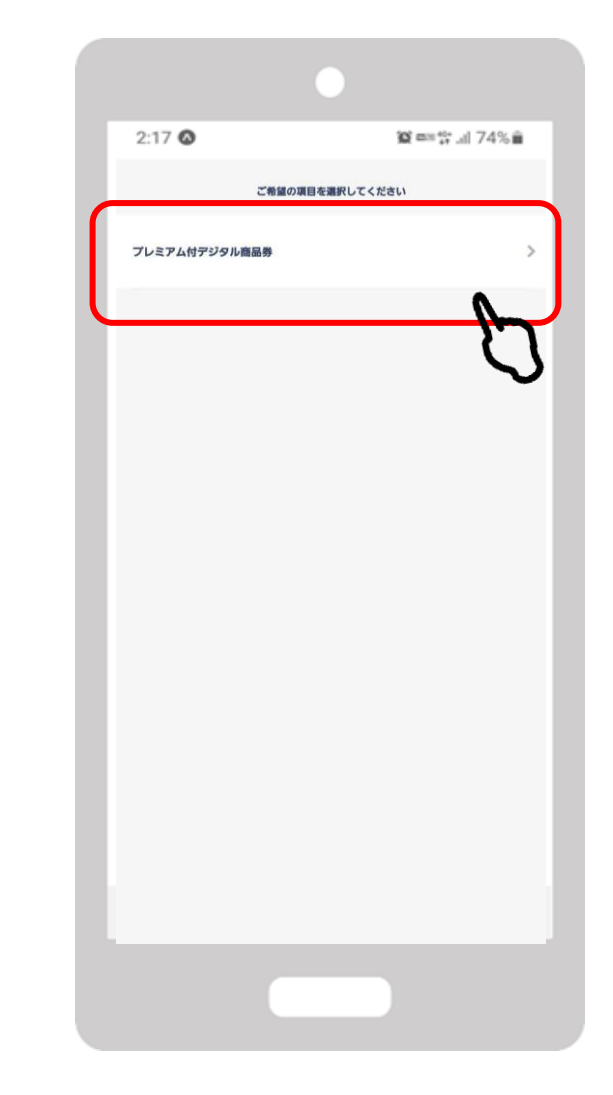

## 2-1.チャージ方法2

1.「クレジットカードによ るチャージ」をタップ

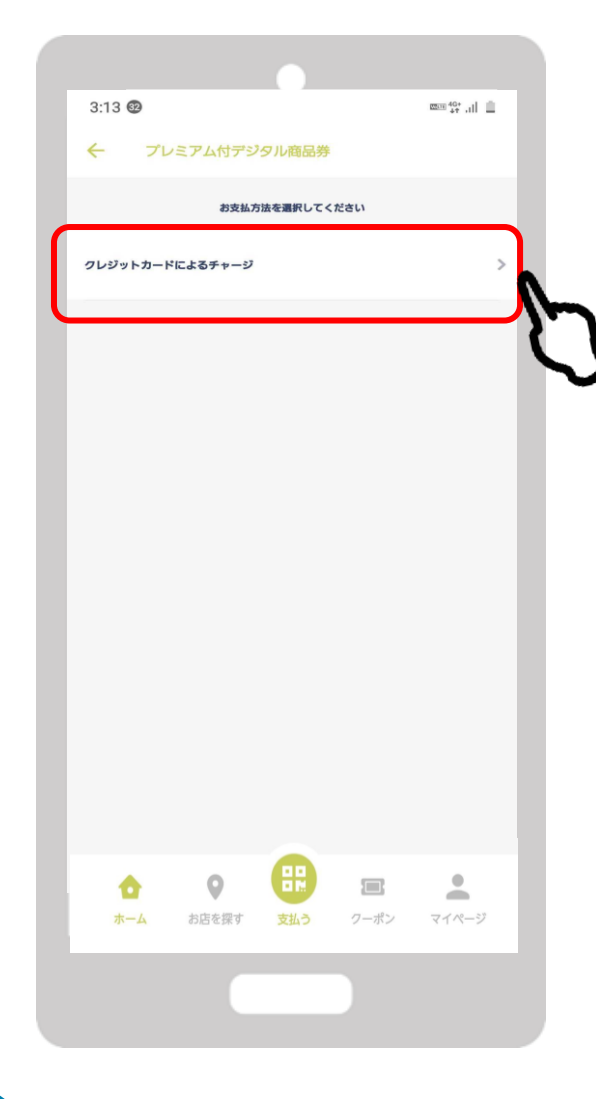

2.購入セット数を入力または、 「購入可能なセット数を全て購入」 にチェック

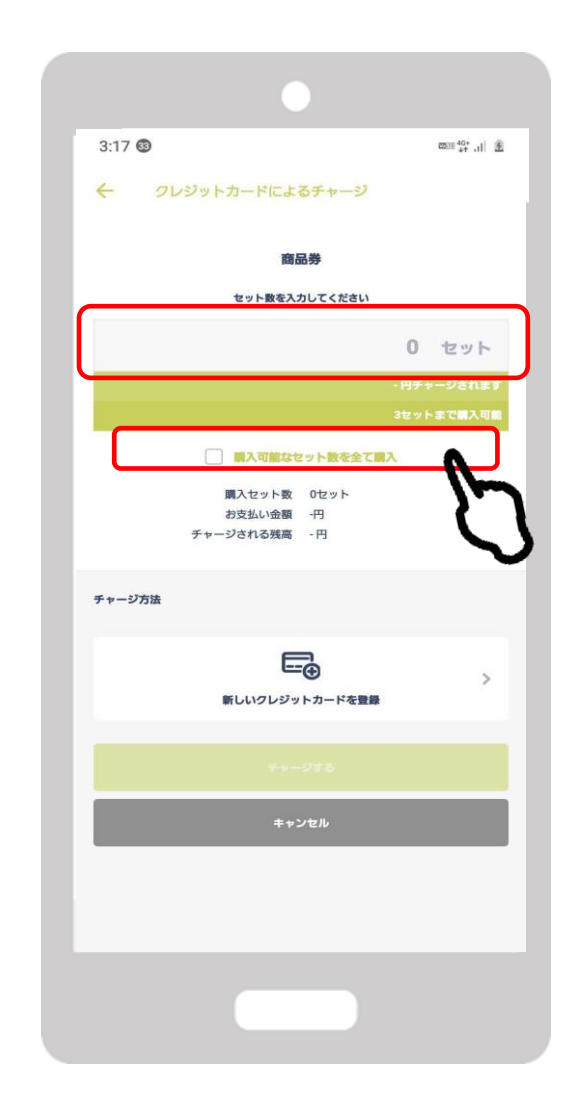

2-1. チャージ方法③

3.クレジットカード情報を入力し、 「決定」をタップ

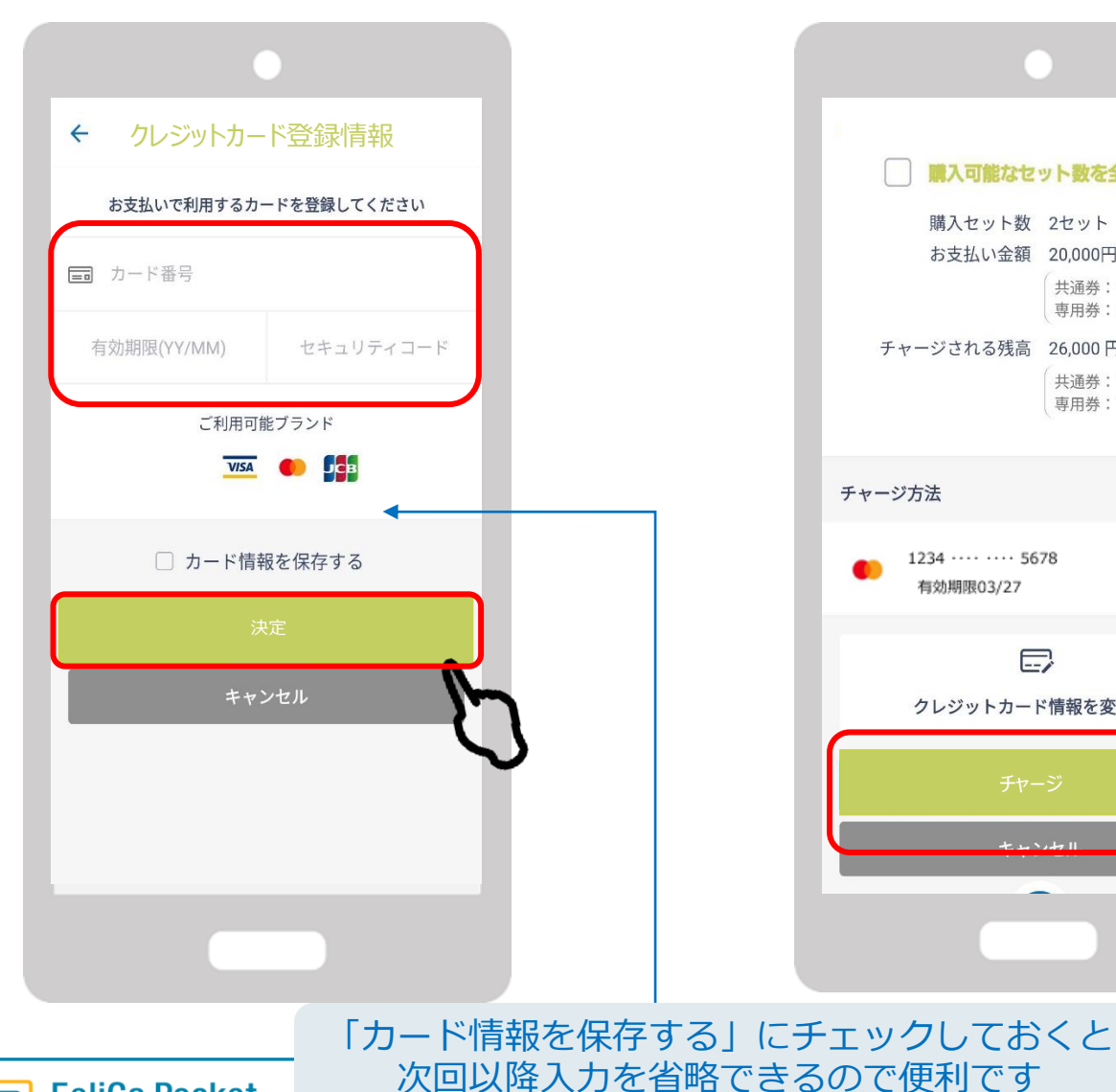

4.購入数とチャージ方法を確認し、5.内容確認し、「個人情報取り扱い 「チャージする」をタップ に同意する」にチェックをし「実

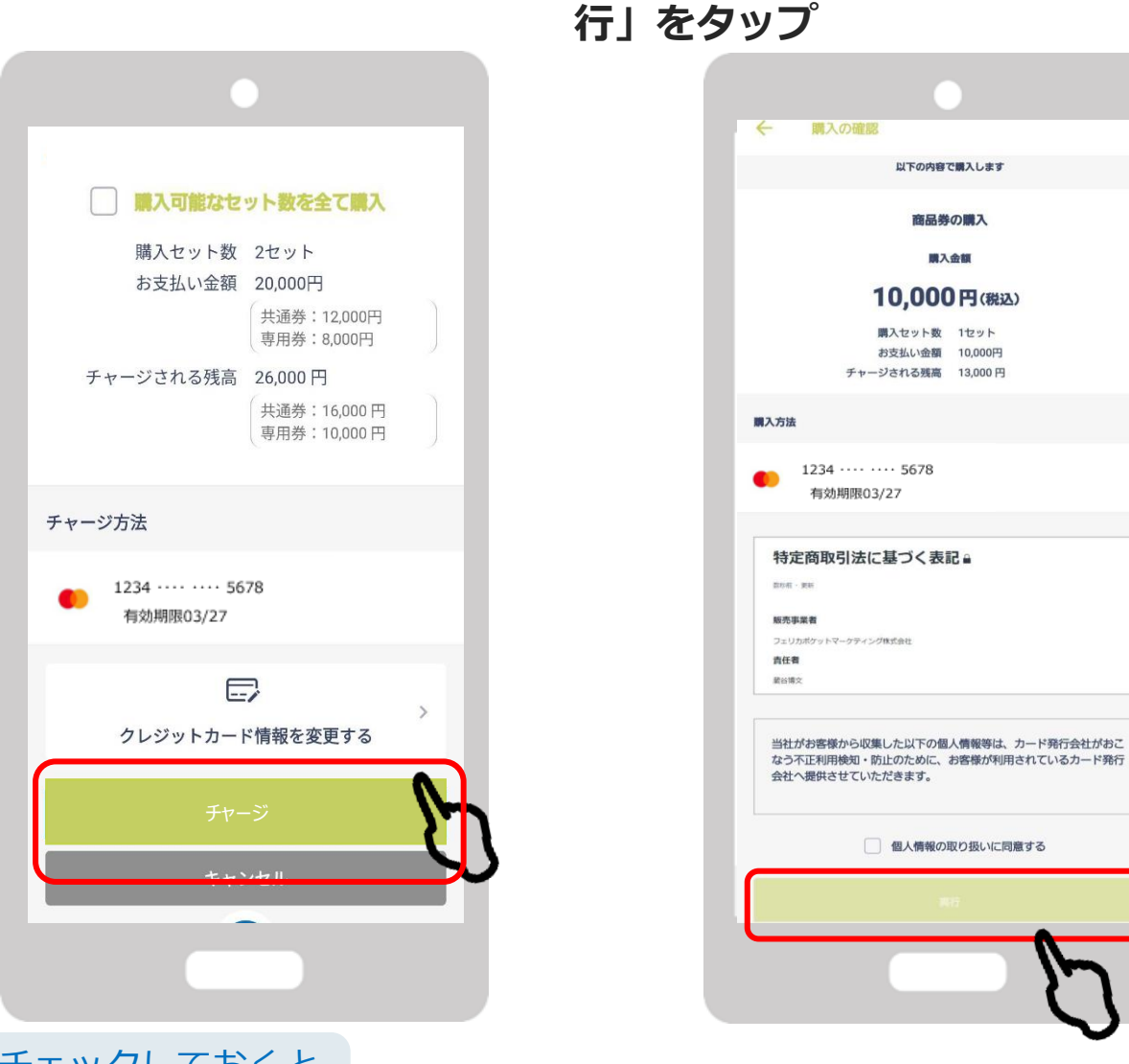

## 2-1. チャージ方法④

| 6 | 瞱     | እ ዓ    | = | 7 |
|---|-------|--------|---|---|
|   | - 八円・ | $\sim$ | 5 |   |

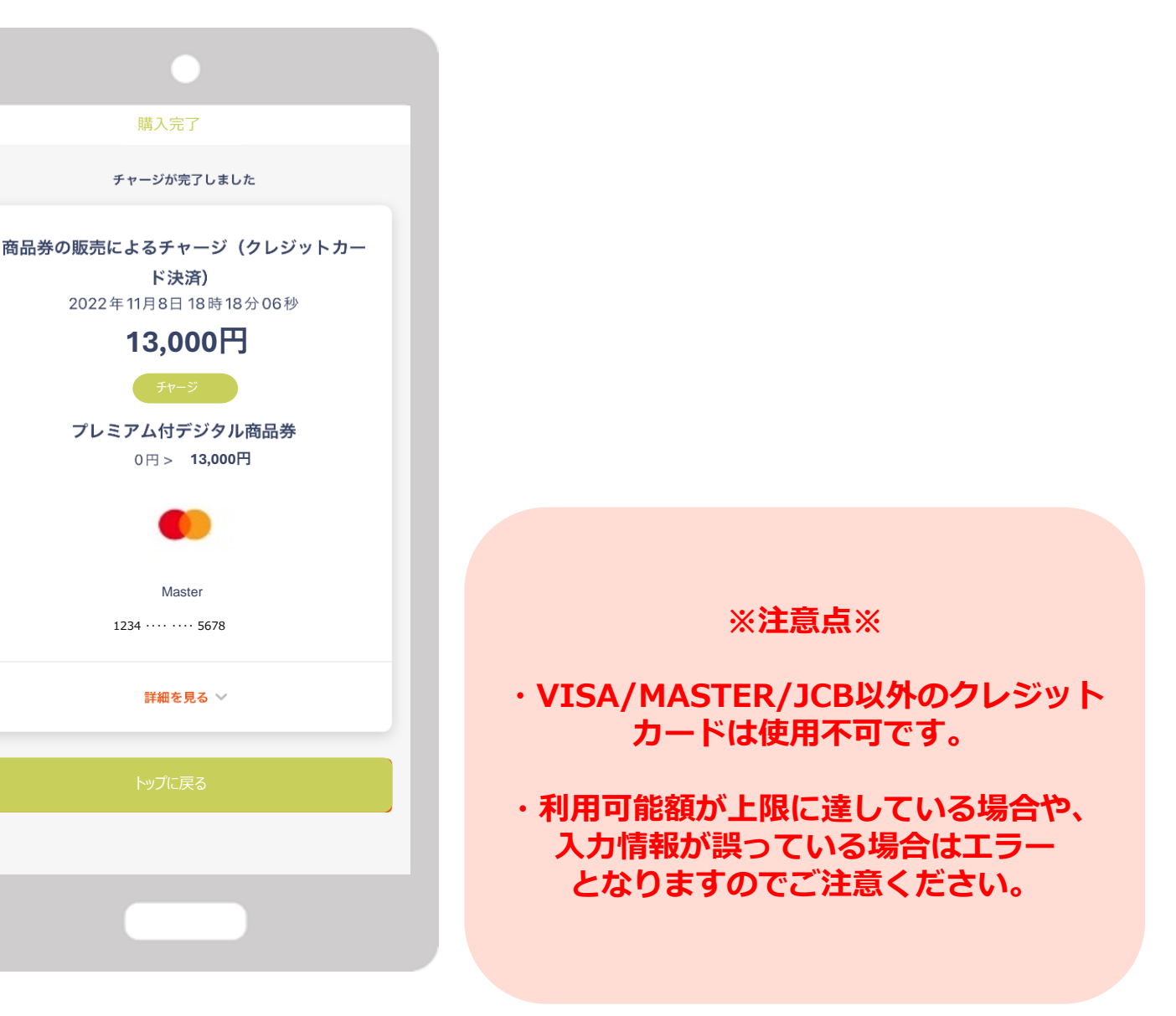

FeliCa Pocket Marketing

13

# 港北区商店街連合会プレミアム付デジタル商品券 利用について

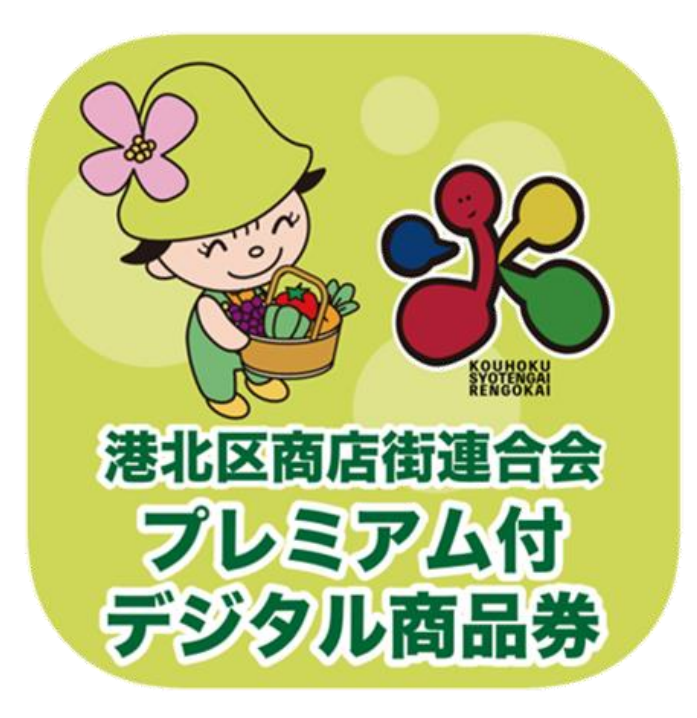

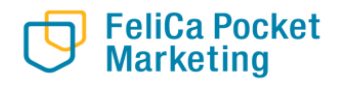

## 3-1.利用方法①

2:17 🙆

商品券

0円

ET.

備入申込み

•

ホーム

0

お店を探す

4

1.上部の商品券 または、「支払う」をタップ

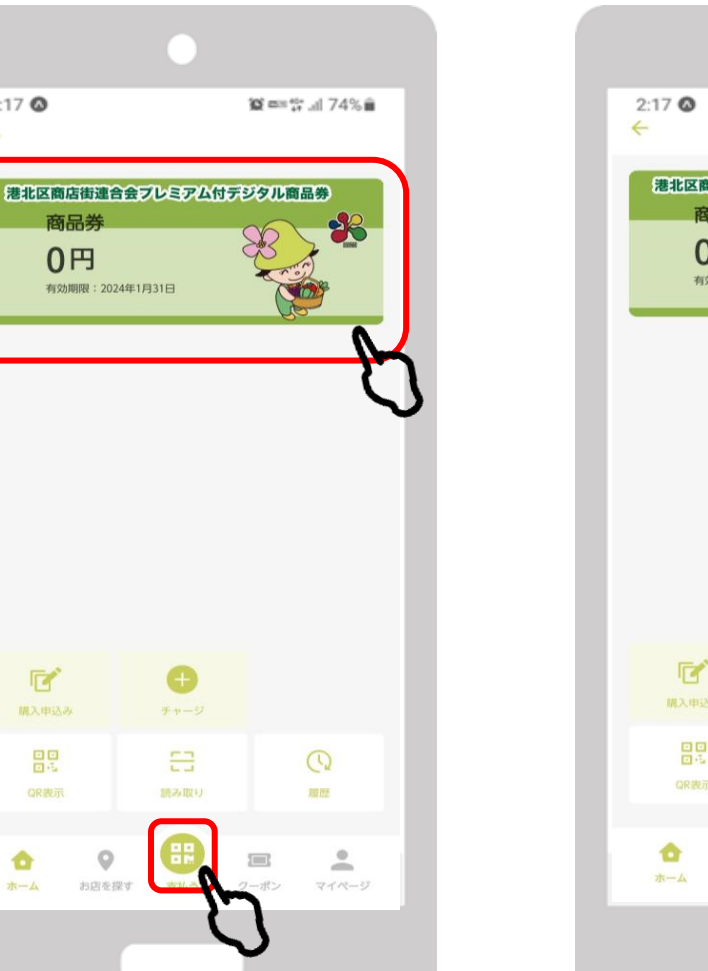

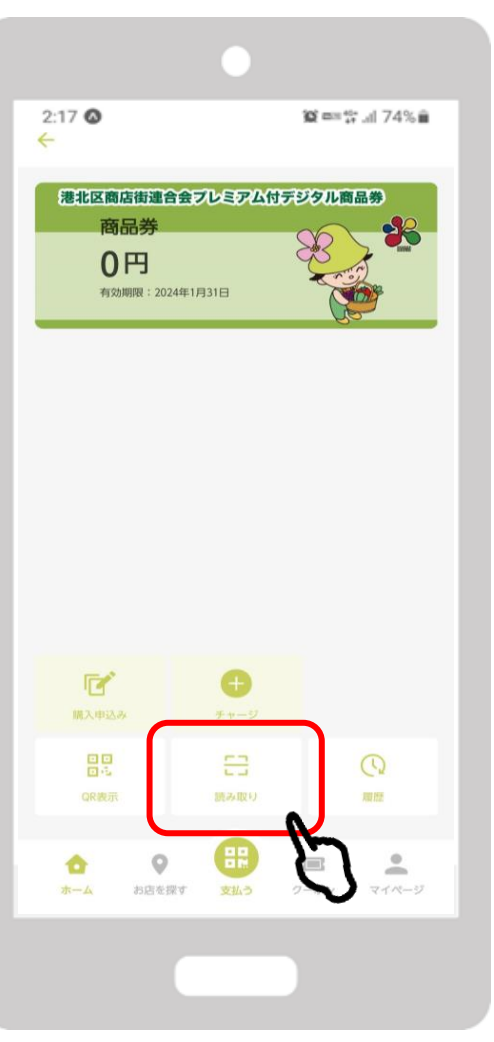

2.「QR読み取り」をタップ

### 3.店舗に設置されているQRコード を読み取り

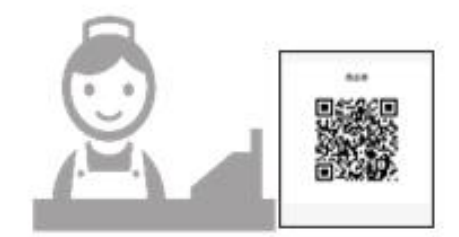

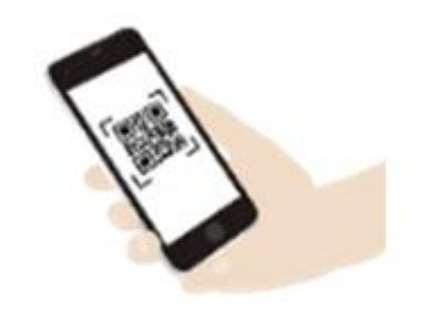

## 3-1.利用方法

4.お支払い金額を入力し 「次へ」をタップ

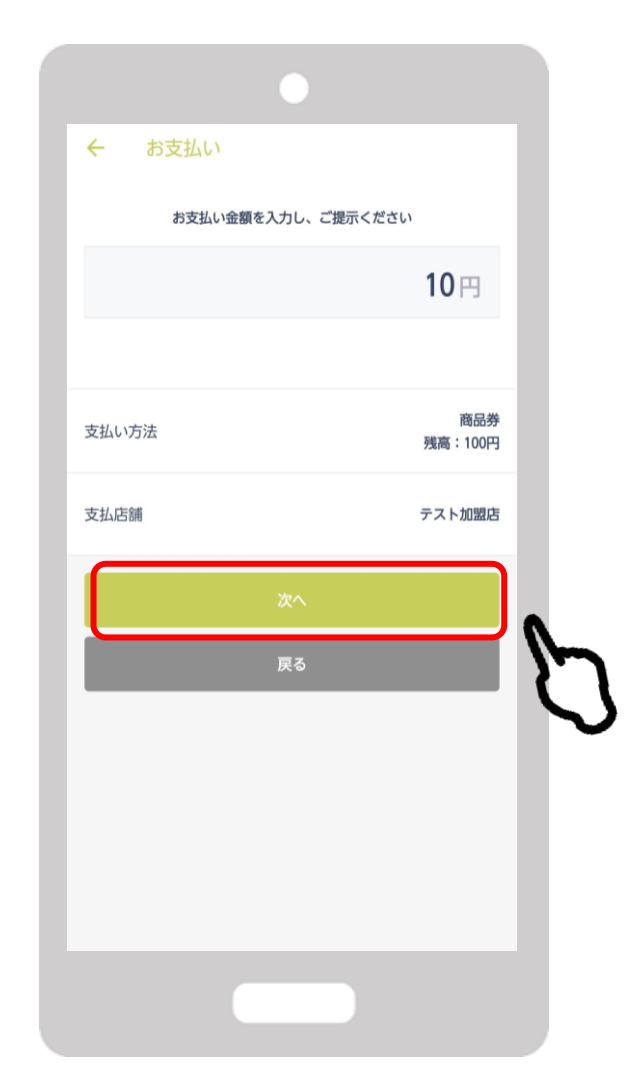

FeliCa Pocket Marketing

### 5.店員に提示し確認後 「支払う」をタップ

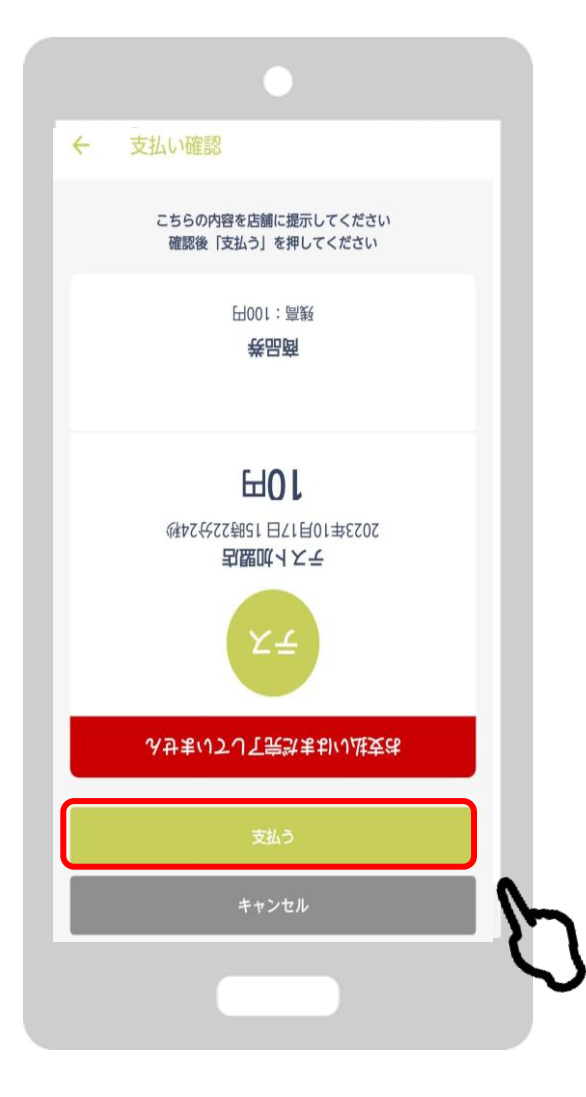

16

### 6.利用完了画面が表示

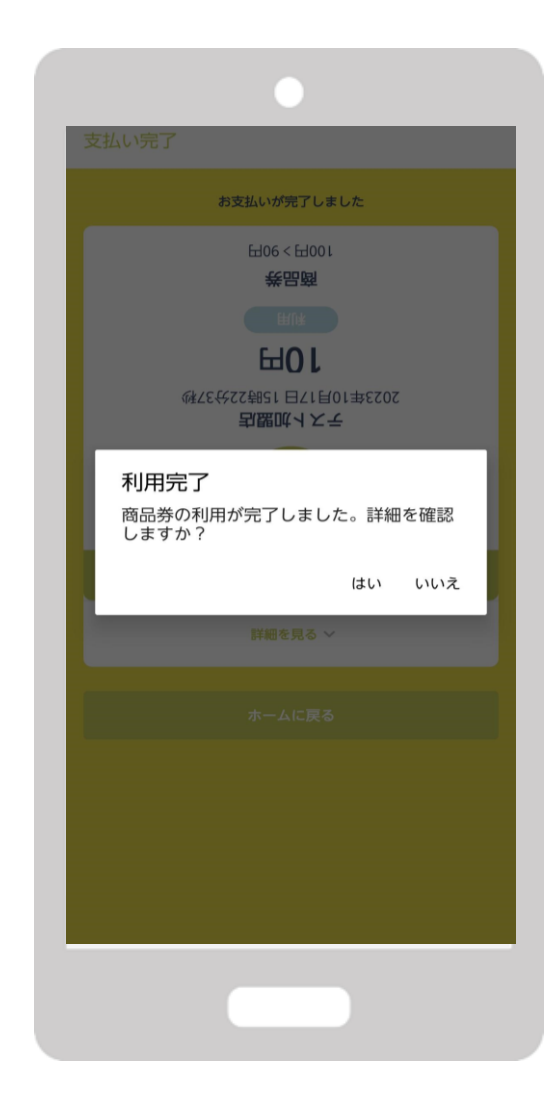

# **専用お問い合わせフリーダイヤル TEL:0570-019-222** 受付時間:平日10:00~18:00

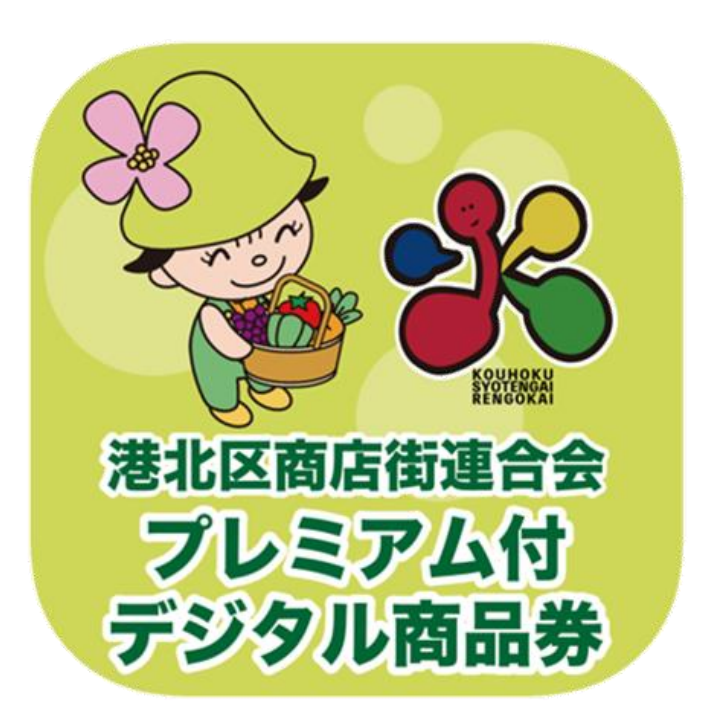